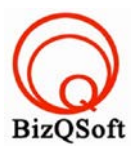

# วิธีการติดตั้ง Prestashop

 เข้าไปที่ www.bizqsoft.com:2222 แล้ว Login เพื่อเข้าไปที่ Direct Admin ซึ่งเป็น Control Panel ของเราเมื่อเข้ามาแล้วเรา ก็ไปสร้างฐานข้อมูลขึ้นมา เพื่อใช้ในการ install prestashop โดยไปที่เมนู MySQL Management

| Your Account           |                                 |
|------------------------|---------------------------------|
| Domain Setup           | Site Summary / Statistics / Log |
| Change Password        | FTP Management                  |
| Login History          | Subdomain Management            |
| DNS Management         | MySQL Management                |
| Support Center         | Password Protected Directories  |
| Installed Perl Modules | File Manager                    |
| Create/Restore Backups | -                               |

 1.1 เมื่อเข้ามาแล้วก็คลิกที่ Create new Database เพื่อสร้างฐานข้อมูล แล้วอย่าลืมจำหรือจด ชื่อฐานข้อมูล ชื่อผู้ใช้และ รหัสผ่านที่เราตั้งตอนสรางเอาไว้ด้วยนะ

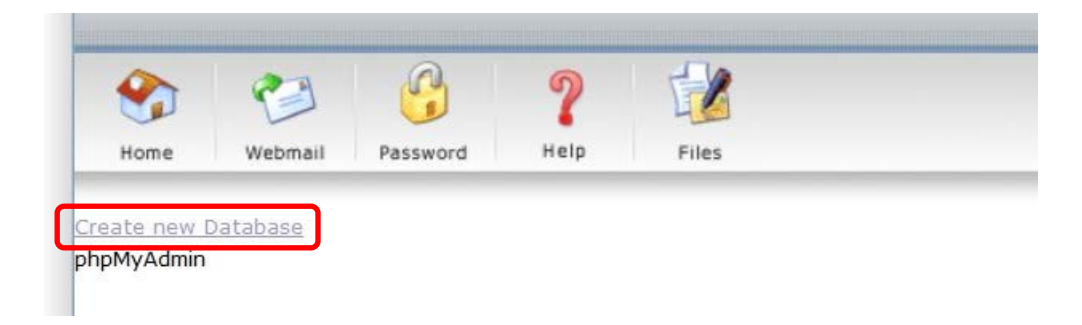

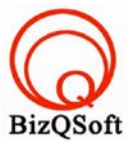

 อัพโหลดไฟล์ทั้งหมดที่เราได้แตกเอาไว้ ซึ่งจะได้เป็นโฟลเดอร์ prestashop\_1.6.0.6 (ชื่อโฟลเดอร์อาจจะไม่เหมือนกับ ตัวอย่างก็ได้นะ) เราจะอัพไฟล์ในโฟลเดอร์ prestashop\_1.6.0.6/prestashopทั้งหมดไปที่โฮสของเรา ในที่นี้ใช้โปรแกรม Filezilla ในการอัพโหลดไฟล์ไปยังโฮส

| Response:<br>Status: | 226 Transfer comple<br>Directory listing succ | ete<br>xessful |               |   |              |          |                              |           |             |             |          |          |  |
|----------------------|-----------------------------------------------|----------------|---------------|---|--------------|----------|------------------------------|-----------|-------------|-------------|----------|----------|--|
| Local site:          | ١                                             |                |               | ~ | Remote site: | /domains | s/bizqsoft.com/public_html/p | restashop |             |             |          |          |  |
|                      | Documents                                     |                |               | ^ |              |          | opencart                     |           |             |             |          |          |  |
| <u></u>              | This PC                                       |                |               |   |              |          | oscommerce                   |           |             |             |          |          |  |
| ÷                    | 🤩 C:                                          |                |               |   |              |          | pnkeng                       |           |             |             |          |          |  |
| <u>.</u>             | 🥪 D:                                          |                |               | ~ |              |          | prestashop                   |           |             |             |          |          |  |
| Filename             | Filesize                                      | Filetype       | Last modified |   | Filename     |          | <b>^</b>                     | Filesize  | Filetype    | Last modifi | Permissi | Owner/G  |  |
| 🤩 C:                 |                                               | Local Disk     |               |   | 📜 н          |          |                              |           |             |             |          |          |  |
| 🧼 D:                 |                                               | Local Disk     |               |   | 👢 123insta   | П        |                              |           | File folder | 11-Jun-14 2 | flcdmpe  | 1033 147 |  |
|                      |                                               |                |               |   | 👢 admin03    | 30       |                              |           | File folder | 11-Jun-14 2 | flcdmpe  | 1033 147 |  |
|                      |                                               |                |               |   | 👢 cache      |          |                              |           | File folder | 15-Jun-14 0 | flcdmpe  | 1033 147 |  |
|                      |                                               |                |               |   | 👢 classes    |          |                              |           | File folder | 11-Jun-14 2 | flcdmpe  | 1033 147 |  |
|                      |                                               |                |               |   | 👢 config     |          |                              |           | File folder | 15-Jun-14 0 | flcdmpe  | 1033 147 |  |
|                      |                                               |                |               |   | 👢 controlle  | ers      |                              |           | File folder | 11-Jun-14 2 | flcdmpe  | 1033 147 |  |
|                      |                                               |                |               |   | 0.000        |          |                              |           | Eile folder | 11-lun-1/-2 | fledmoe  | 1022 147 |  |

 เมื่อเราเตรียมทุกอย่างไว้พร้อมแล้วก็เริ่มการ install กันเลยโดยเข้าไปที่เว็บของเราในที่นี้สมมติว่าชื่อ www.bizqsoft.com
ให้พิมม์ /install ก็จะประมาณนี้ www.bizqsoft.com/install เราก็เปิดเว็บบราวเซอร์พิมพ์ URL ของเว็บเราไปก็จะเห็นดัง รูปด้านล่างนี้ ให้ที่ปุ่ม "Next"

| Installation Assistan |                                                                                                    |
|-----------------------|----------------------------------------------------------------------------------------------------|
| Choose your language  | Welcome to the PrestaShop 1.6.0.6 Installer                                                                                                    |
| License agreements    | The installation of PrestaShop is quick and easy. In just a few moments, you will become part of a community                                                                              |
| System Compatibility  | consisting of more than 165,000 merchants. You are on the way to creating your own unique online store that you can manage easily every day.                                              |
| Store information     | If you need help, do not hesitate to check our documentation or to contact our support team: +33 (0)1 40 18 30                                                                            |
| System Configuration  | 04                                                                                                    |
| Store installation    | Continue the installation in:                                                                                                    |
|                       | English (English)                                                                                                    |
| HELP?<br>CALL SUPPORT | The language selection above only applies to the Installation Assistant. Once your store is installed, you can choose the language of your store from over 60 translations, all for free! |

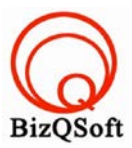

4

### 4. หน้านี้ก็ติ๊กถูกที่ I agree to the above ..... แล้วก็กคปุ่ม "Next"

#### License agreements

System Compatibility

Store information

System Configuration

Store installation

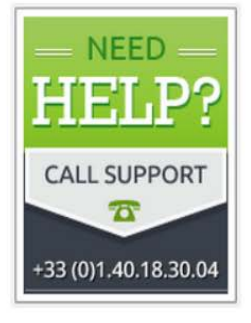

To enjoy the many features that are offered for free by PrestaShop, please read the license terms below. PrestaShop core is licensed under OSL 3.0, while the modules and themes are licensed under AFL 3.0.

#### Core: Open Software License ("OSL") v. 3.0

This Open Software License (the "License") applies to any original work of authorship (the "Original Work") whose owner (the "Licensor") has placed the following licensing notice adjacent to the copyright notice for the Original Work:

#### Licensed under the Open Software License version 3.0

 Grant of Copyright License. Licensor grants You a worldwide, royalty-free, non-exclusive, sublicensable license, for the duration of the copyright, to do the following:

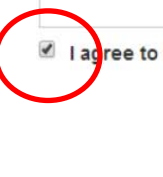

I agree to the above terms and conditions.

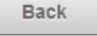

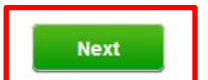

### 5. ตรงนี้ใส่ข้อมูลต่างลงไปแล้วก็กดปุ่ม "Next"

#### Store installation

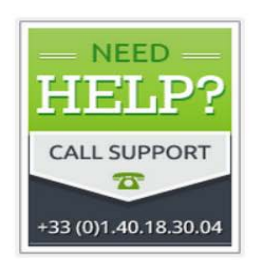

| Country            | Thailand                    | *                                                                                                    |
|--------------------|-----------------------------|----------------------------------------------------------------------------------------------------|
| Your Account       |                             |                                                                                                    |
| First name         | admin                       | *                                                                                                    |
| Last name          | lastname                    | *                                                                                                    |
| E-mail address     | admin@bizqsoft.com          | This email address will be your username<br>to access your store's back office.                                                                                                    |
| Shop password      |                             | Must be at least 8 characters                                                                                                    |
| Re-type to confirm |                             | *                                                                                                    |
|                    | ✓ Sign-up to the newsletter | PrestaShop can provide you with<br>guidance on a regular basis by sending<br>you tips on how to optimize the<br>management of your store which will<br>help you grow your business. If you do<br>not wish to receive these tips, please<br>uncheck this box. |
| Back               |                             | Next                                                                                                    |

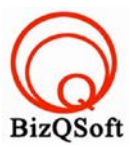

## 6. ตรงนี้จะเป็นการใส่รายละเอียดต่างๆเกี่ยวกับฐานข้อมูลที่เราสร้างไว้ จากนั้นก็กดปุ่ม "Next"

| noose your language                     | Configure your database b                                                          | filling out the following fields                                                                                 |
|-----------------------------------------|------------------------------------------------------------------------------------|----------------------------------------------------------------------------------------------------|
| cense agreements<br>/stem Compatibility | To use PrestaShop, you must create a c<br>Please complete the fields below in orde | atabase to collect all of your store's data-related activities.<br>r for PrestaShop to connect to your database. |
| ore information                         | Database server address<br>The default port is 3306. To use a different por        | localhost<br>t, add the port number at the end of your server's address i.e ":4242".                             |
| ore installation                        | Database name                                                                      | ps                                                                                                    |
| NEED                                    | Database login                                                                     | root                                                                                                    |
| HELP?                                   | Database password                                                                  |                                                                                                    |
| CALL SUPPORT                            | Tables prefix                                                                      | ps_                                                                                                    |
| 2                                       | Test your database connection                                                      | now!                                                                                                    |
| 33 (0)1.40.18.30.04                     |                                                                                    |                                                                                                    |

7. หน้านี้ก็รอให้มัน install 100%

| <b>PRESTASHOP</b>      | Forum Support Documentation E | lic |
|------------------------|-------------------------------|-----|
| Installation Assistant |                               |     |
| ✓ Choose your language | Create settings.inc file      |     |
| ✓ License agreements   | 0%                            |     |
| ✓ System Compatibility |                               | 12  |
| ✓ Store information    |                               |     |
| ✓ System Configuration |                               |     |
| Store installation     |                               |     |

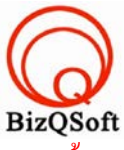

 มาถึงหน้านี้ก็เป็นอันเสร็จสิ้นการ install prestashop แต่ๆเราต้องไปลบโฟลเดอร์ install หรือเปลี่ยนชื่อก็ได้ ไม่อย่างนั้น จะไม่สามารถใช้งานได้นะครับ

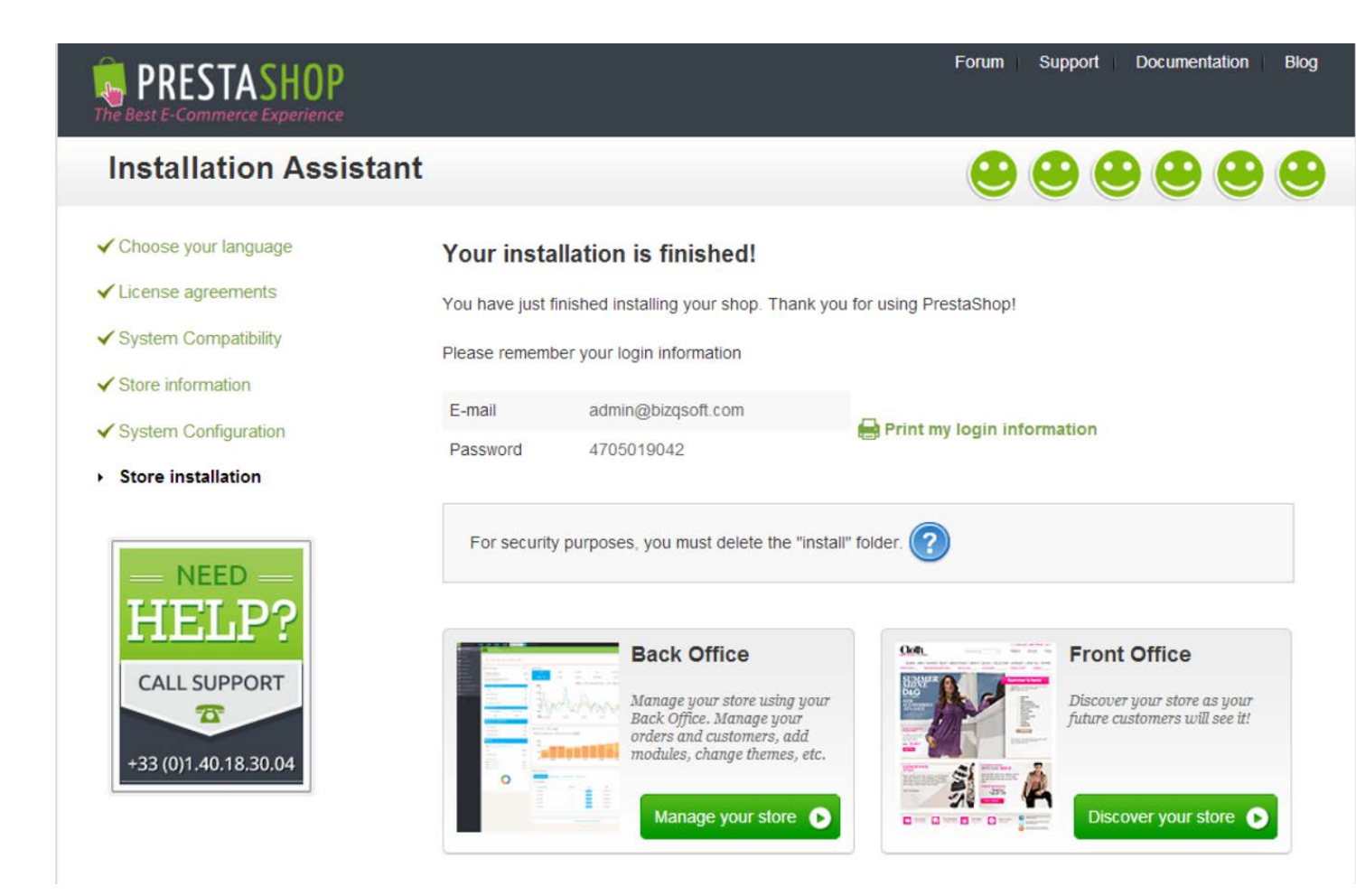